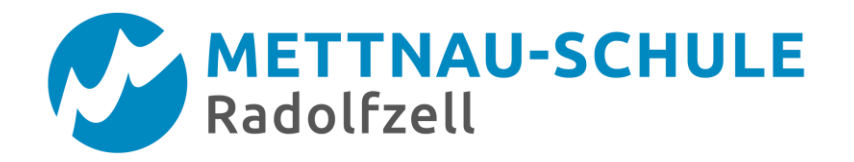

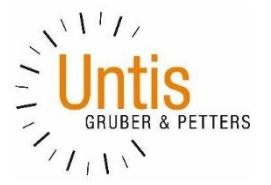

# WebUntis Sprechtag für Eltern

## Inhalt

| nführu | Ing                                       | 2                                                                                                    |
|--------|-------------------------------------------|----------------------------------------------------------------------------------------------------|
| А      | Anmeldung für "WebUntis Sprechtag"        | 2                                                                                                    |
| S      | Sprechtags-Anmeldung auf der Startseite   | 2                                                                                                    |
| В      | Buchen der Gesprächs-Zeitblöcke           | 3                                                                                                    |
| 3.1.1  | Erster Schritt - Lehrer anzeigen          | 3                                                                                                    |
| 3.1.2  | Zweiter Schritt - Termine wählen          | 3                                                                                                    |
| 3.2    | Dritter Schritt - Meine Termine           | 4                                                                                                    |
|        | nführu<br>/<br>S<br>3.1.1<br>3.1.2<br>3.2 | nführung<br>Anmeldung für "WebUntis Sprechtag"<br>Sprechtags-Anmeldung auf der Startseite<br>Buchen der Gesprächs-Zeitblöcke<br>3.1.1 Erster Schritt - Lehrer anzeigen<br>3.1.2 Zweiter Schritt - Termine wählen<br>3.2 Dritter Schritt - Meine Termine |

## Einführung

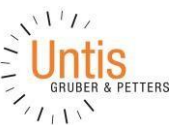

Dieses Dokument soll für Erziehungsberechtigte eine Unterstützung in der Bedienung von "WebUntis Sprechtag" bieten. Es beinhaltet die allgemeine Nutzung des Sprechtags, die Terminbuchung und die anschließende Generierung des Terminberichtes.

#### Eine Übersicht zur Sprechtags-Anmeldung:

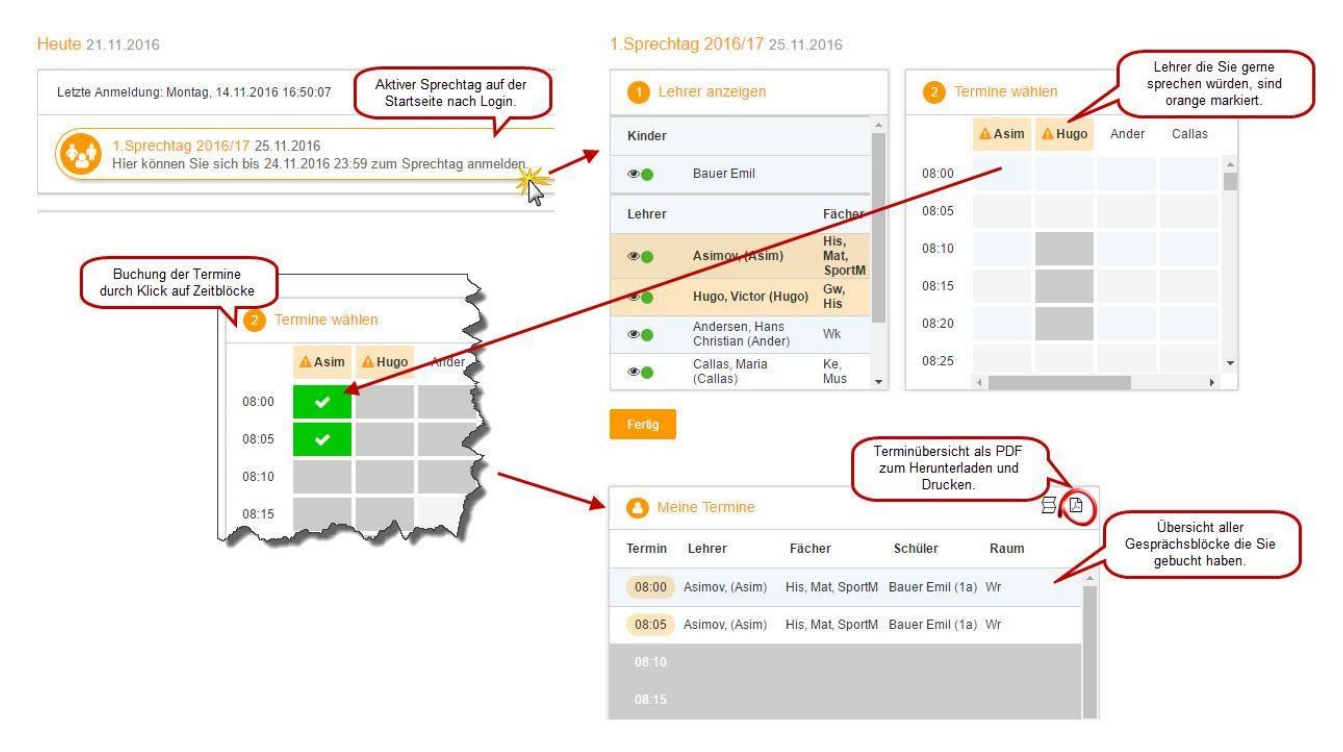

### 1 Anmeldung für "WebUntis Sprechtag"

Zunächst müssen Sie sich über den WebUntis Zugang Ihres Kindes bei WebUntis einloggen.

Gehen Sie dazu mit Ihrem Internet-Browser auf folgende Internetseite:

https://neilo.webuntis.com/WebUntis/?school=Mettnau%20Schule%20Radolfzell#/basic/login

### 2 Sprechtags-Anmeldung auf der Startseite

Nach dem Einloggen in WebUntis wird auf der Startseite bzw. auf der Heute-Seite der Sprechtag angezeigt.

Die Anmeldephase endet am 08. März 2021 um 24:00 Uhr.

| leute 21.11.2016<br>Letzte Anmeldung: Montag, 14.11.2016 13:04:51 | Heute Stun     | ndenplan Unter                             | richt Klass                 | enbuch        |               |
|-------------------------------------------------------------------|----------------|--------------------------------------------|-----------------------------|---------------|---------------|
| Letzte Anmeldung: Montag, 14.11.2016 13:04:51                     | leute 21.11.20 | 016                                        |                             |               |               |
|                                                                   | Letzte Anmeldu | Jung: Montag, 14.11.2                      | 016 13:04:51                |               |               |
| Hier können Sie sich bis 24.11.2016 23:59 zum Sprechtag anmelden. | 1. Sp<br>Hier  | Sprechtag 2016/17<br>r können Sie sich bis | 25.11.2016<br>24.11.2016 23 | 59 zum Sprech | tag anmelden. |

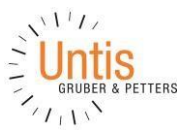

## 3 Buchen der Gesprächs-Zeitblöcke

Über den Link auf der Startseite gelangen Sie auf die eigentliche Anmeldeseite für den Sprechtag.

| 1 Lehr | er anzeigen                         |                        | <b>2</b> Te | ermine wäł | nlen  |        |      |       |     |          | O Meine Termi | ne     | E            | 3 [ |
|--------|-------------------------------------|------------------------|-------------|------------|-------|--------|------|-------|-----|----------|---------------|--------|--------------|-----|
| Kinder |                                     |                        | 1           | Asim       | Ander | Callas | Hugo | Nobel | Rub |          | Termin Lehrer | Fächer | Schüler Raun | 1   |
| ۰ (    | Bauer Emil                          |                        | 08:00       |            |       |        |      |       |     | <u>^</u> |               |        |              |     |
| Lehrer |                                     | Fächer                 | 08:05       |            |       |        |      |       |     |          |               |        |              |     |
|        | Asimov, (Asim)                      | His,<br>Mat,<br>SportM | 08:10       |            |       |        |      |       |     |          |               |        |              |     |
| • •    | Andersen, Hans Christian<br>(Ander) | Wk                     | 08:15       |            |       |        |      |       |     |          |               |        |              |     |
| •      | Callas, Maria (Callas)              | Ke, Mus                | 08:20       |            |       |        |      |       |     |          |               |        |              |     |
| •      | Hugo, Victor (Hugo)                 | Gw, His                | 08:25       |            |       |        |      |       |     |          |               |        |              |     |
| •      | Nobel, Alfred (Nobel)               | Rel                    | 08:30       |            |       |        |      |       |     |          |               |        |              |     |
| •      | Rubens, Paul (Rub)                  | His,<br>SportK         | 08:35       |            |       |        |      |       |     |          |               |        |              |     |
|        |                                     |                        | 08:40       |            |       |        |      |       |     |          |               |        |              |     |
|        |                                     |                        | 08:45       |            |       |        |      |       |     |          |               |        |              |     |
|        |                                     |                        | 08:50       |            |       |        |      |       |     |          |               |        |              |     |

#### 3.1.1 Erster Schritt - Lehrer anzeigen

In dieser Liste werden Ihnen Ihr Kind und die regulären Lehrer inklusive Fächer angezeigt.

#### 3.1.2 Zweiter Schritt - Termine wählen

Leere Terminansicht ohne gebuchte Termine:

| 2 Te  | rmine wäł | nlen  |        |      |       |     |
|-------|-----------|-------|--------|------|-------|-----|
|       | 🛦 A sim   | Ander | Callas | Hugo | Nobel | Rub |
| 08:00 |           |       |        |      |       |     |
| 08:05 |           |       |        |      |       |     |
| 08:10 |           |       |        |      |       |     |
| 08:15 |           |       |        |      |       |     |
| 08:20 |           |       |        |      |       |     |
| 08:25 |           |       |        |      |       |     |
| 08:30 |           |       |        |      |       |     |
| 08:35 |           |       |        |      |       | _   |

| Kinder |                                  |                     |
|--------|----------------------------------|---------------------|
| ۰ (    | Bauer Emil                       |                     |
| Lehrer |                                  | Fächer              |
| ۰ ا    | Asimov, (Asim)                   | His, Mat,<br>SportM |
| ۰ ا    | Andersen, Hans Christian (Ander) | Wk                  |
| ۲      | Callas, Maria (Callas)           | Ke, Mus             |
| ۲      | Hugo, Victor (Hugo)              | Gw, His             |
| ی ا    | Nobel, Alfred (Nobel)            | Rel                 |
| ۰ (    | Rubens, Paul (Rub)               | His, SportK         |

In dieser Matrix-Ansicht werden nun die einzelnen Gesprächstermine von Ihnen gebucht.

Die Dauer der einzelnen Gesprächsblöcke ist abweichend vom dargestellten Beispiel am elternsprechtag der Mettnau-Schule auf 15 Minuten eingestellt. Klicken Sie nun auf einen Zeitblock (eine Zelle) um einen Gesprächsblock zu buchen. Im folgenden Beispiel sollen zehn-minütige Gespräche bei den Lehrern Asimov und Andersen gebucht werden:

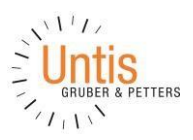

| <b>2</b> Te | rmine wäł | ılen     |        |      |       |         |
|-------------|-----------|----------|--------|------|-------|---------|
|             | 🔺 A sim   | Ander    | Callas | Hugo | Nobel | Rub     |
| 08:00       | <b>~</b>  |          |        |      |       |         |
| 08:05       | × .       |          |        |      |       |         |
| 08:10       |           |          |        |      |       |         |
| 08:15       |           | <b>~</b> |        |      |       |         |
| 08:20       |           | <b>~</b> |        |      |       |         |
| 08:25       |           |          |        |      |       |         |
| 08:30       |           |          |        |      |       |         |
| 08:35       |           |          |        |      |       | <u></u> |

Die grau markierten Zellen sind blockiert, d.h. diese können Sie nicht anklicken und buchen. Im obigen Beispiel hat der WebUntis-Administrator eingestellt, dass zumindest ein Zeitblock von fünf Minuten für den Raumwechsel zwischen den Gesprächen notwendig ist. Aus diesem Grund wird eine ganze Zeile blockiert. Andere Gründe wieso Zeitblöcke blockiert sind: Lehrer ist zu dieser Zeit abwesend oder hat bereits Terminbuchungen.

#### 3.2 Dritter Schritt - Meine Termine

Zum Schluss haben Sie eine Übersicht zu Ihren gewählten Gesprächszeiten. Diese Termine können Sie auch als Bericht in PDF-Format herunterladen und z.B. ausdrucken und zum Sprechtag mitnehmen.

| Termin | Lehrer                           | Fächer           | Schüler         | Raum |
|--------|----------------------------------|------------------|-----------------|------|
| 08:00  | Asimov, (Asim)                   | His, Mat, SportM | Bauer Emil (1a) | Wr   |
| 08:05  | Asimov, (Asim)                   | His, Mat, SportM | Bauer Emil (1a) | Wr   |
| 08:15  | Andersen, Hans Christian (Ander) | Wk               | Bauer Emil (1a) | Phys |
| 08:20  | Andersen, Hans Christian (Ander) | Wk               | Bauer Emil (1a) | Phys |

Nach Ende der Anmeldephase erhalten Sie von der Lehrkraft, bei der Sie einen Gesprächstermin gebucht haben, eine E-Mail an die an der Schule hinterlegte E-Mail Adresse. Sie erhalten hierin einen Link zum Besprechungstermin über Teams. Wenn Sie anstelle der Videobesprechung ein Gespräch über das Telefon bevorzugen, schreiben Sie eine Antwort-Mail an die Lehrkraft und teilen Sie dieser mit, dass Sie gerne angerufen werden wollen. Schreiben Sie in diese E-Mail bitte unbedingt auch die Telefonnummer, unter der Sie zur angegebenen Zeit erreichbar sind.